# **SALUS CONTROLSPLC iT500 Internet Thermostat**

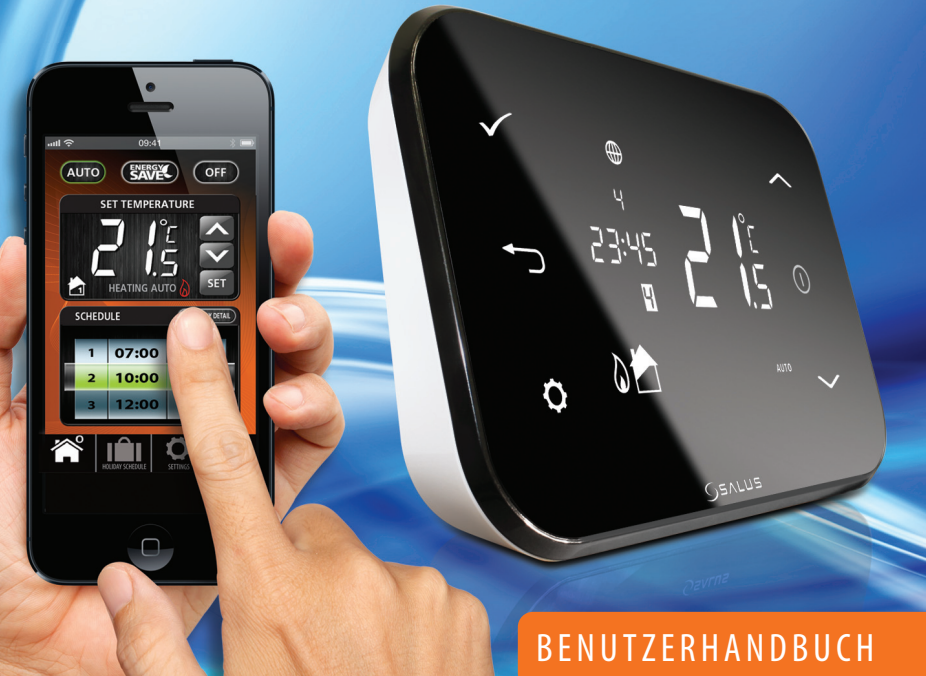

## Konformität & Sicherheit Produktinformationen

Diese Anweisungen gelten für das auf der Titelseite abgebildete SALUS Controls-Modell in diesem Handbuche, und darf nicht mit einer anderen Marke oder Modell verwendet werden.

Dieses Zubehör muss durch eine fachkundige Person eingebaut werden. Die Installation muss den Vorschriften der aktuellen IEE Verdrahtungverordung und aktuellen Bauvorschriften entsprechen. Durch Nichteinhaltung der Anforderungen dieser Publikationen könnten Sie sich strafbar machen.

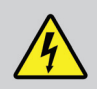

Trennen Sie immer die Spannung wenn sie an Komponenten die 230 VAC 50Hz verwenden, arbeiten.

Wenn Batterien eingepasst werden , mischen Sie nicht alte und neue Batterien zusammen. Verwenden Sie keine aufladbare Batterien.

Bitte lassen Sie diese Anweisungen bei dem Endverbraucher, dieser sollten sie an einem sicheren Ort für die Zukunft aufbewahren.

## Inhalt der Box

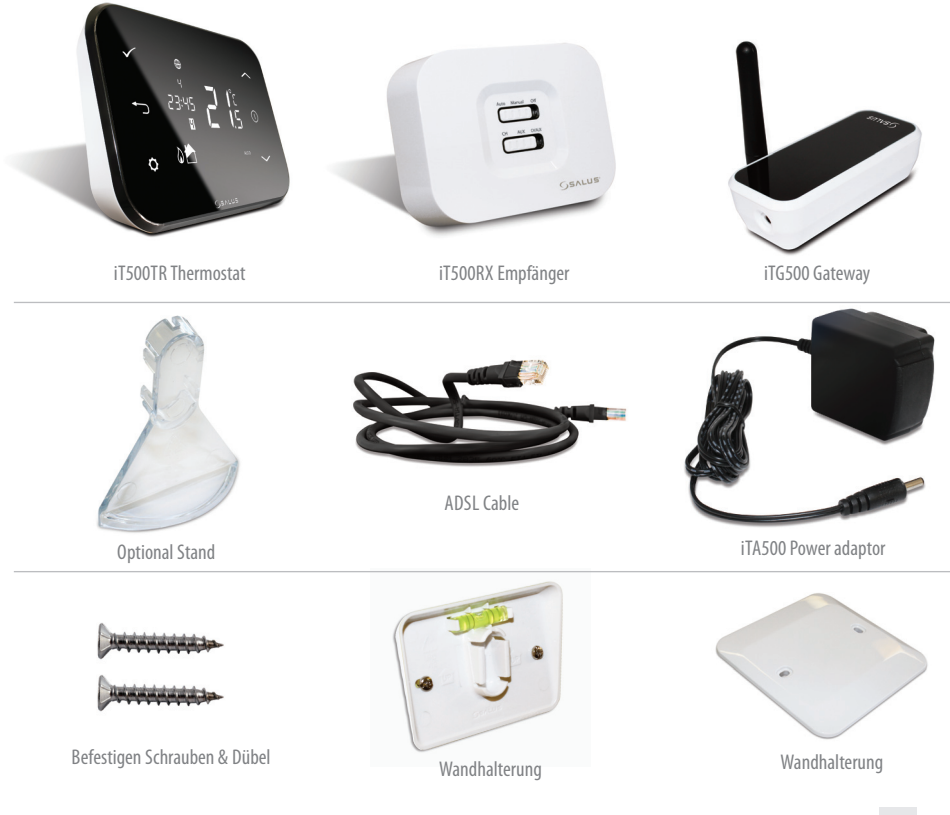

it500 BENUTZERHANDBUCH 03

#### Installation

Finden Sie im Installationshandbuch. Das Installationshandbuch veranschaulicht auch wie Sie Ihren iT500-Thermostat mit dem Internet verbinden.

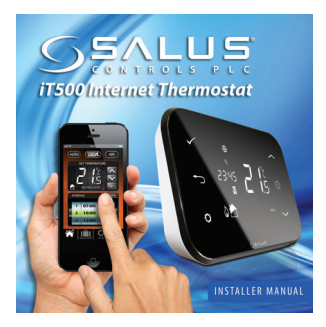

## Verbindung & Steuerung

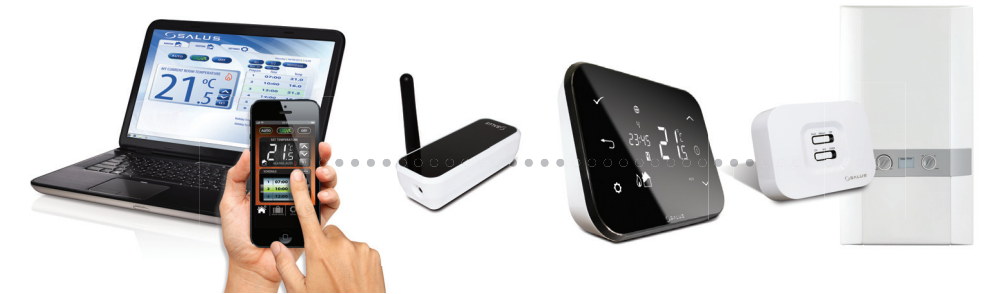

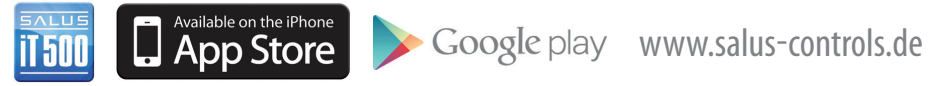

Einzelheiten finden Sie auf Seite 18 in der Installationsanleitung.

## LCD Übersicht

| LCD-SYMBOLE | BESCHREIBUNG                      | FUNKTION                                                           |  |
|-------------|-----------------------------------|--------------------------------------------------------------------|--|
| 1234567     | Tag der Woche                     | Zeigt die Nummer des Tages der Woche. 1= Montag                    |  |
| <b>88</b> å | Temperaturanzeige                 | Displays festlegen oder gemessene Temperatur                       |  |
| 88:88       | Uhrenanzeige                      | Zeigt Zeit                                                         |  |
| 123456      | Programm-Nummernanzeige           | Zeigt die Anzahl der aktiven (ausgewählten) Programme              |  |
| ۵.          | Heiz-Modus-Anzeige                | Zeigt an das die Heizleistung eingeschaltet ist*                   |  |
| 📩 or 🔁      | Heizzonen-Indikator               | Zeigt die Heizzone an*                                             |  |
| <u> </u>    | Warmwasser-Indikator              | Zeigt die Warmwasser Regelung an*                                  |  |
| Ũ           | Warmwasser-Modus-Anzeige          | Zeigt an das der Warmwasser-Ausgang eingeschaltet ist*             |  |
| (((ץ))      | Funk-Signalanzeige                | Zeigt an, dass das Gerät ein Funksignal an<br>den iT300 überträgt* |  |
|             | Tippen Sie auf die Sperre Anzeige | Zeigt an das die Berührungs-Sperre aktiviert ist                   |  |
|             | Batteriestatus                    | Gibt an, dass der Batteriestand niedrig ist                        |  |
| IÊI         | Urlaubs-Indikator                 | Gibt an, dass Urlaubs Betriebsmodus ausgewählt ist                 |  |
|             | Internet-Anzeige                  | Zeigt iTG500 und SALUS-Server-Verbindung an                        |  |
| <u>r</u>    | Kühlung Indikator                 | Zeigt an das der Kühlausgang offen ist*                            |  |
| ON          | AN-Indikator                      | Warmwasser dauerhaft an*                                           |  |
| 1           | Einmal Indikator                  | Warmwasser auf einmal eingestellt*                                 |  |
| AUTO        | AUTO-Indikator                    | Automatischer Programm-Modus                                       |  |
| OFF         | AUS-Anzeige                       | Aus-Modus                                                          |  |
| <b>\$</b>   | Einstellungs-Indikator            | Handbetätigung oder Einstellungsmodus                              |  |

\* Spezifische Systemkonfiguration.

#### Steuerung

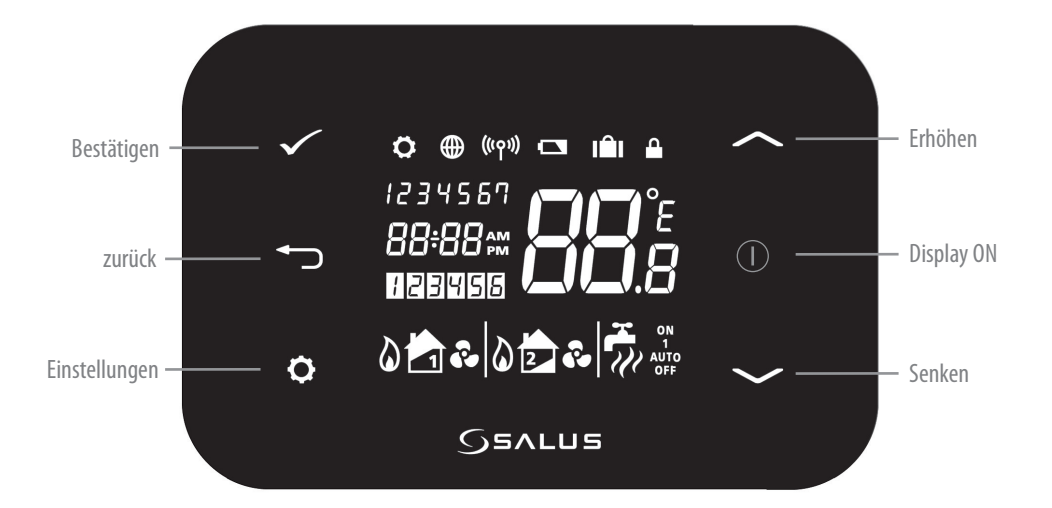

### Identifizieren Sie Ihren Systemtyp

Der Systemtyp ist einzigartig in der Systemkonfiguration. Das System wird von Ihrem Installateur eingestellt, und sollte nur von Ihrem Installateur verändert werden.

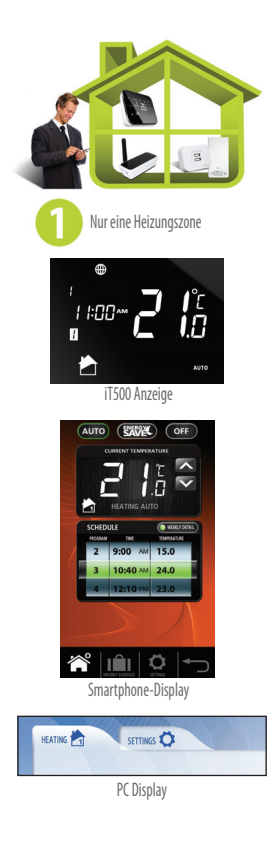

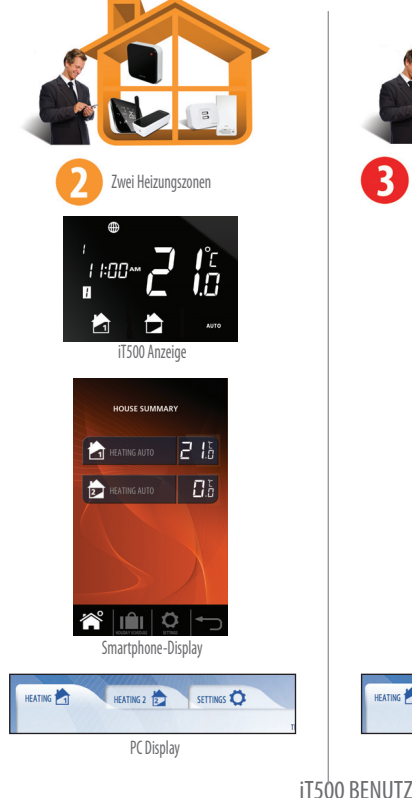

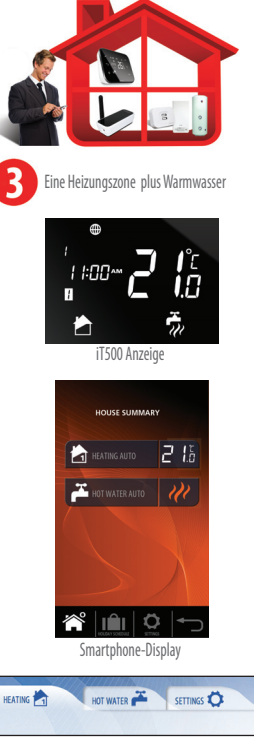

PC Display

itsoo Benutzerhandbuch 07

## Ein Heizzonen System, PC & Smartphone-Steuerung

Jetzt, wo Sie Ihre Systemtyp identifiziert haben, können Sie via PC oder Smartphone Ihr iT500 steuern.

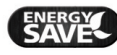

"Energie sparen" wird die niedrigsten eingestellte Tagestemperatur verwenden.

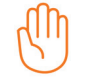

Wird angezeigt, wenn das aktuelle Programm manuell überschrieben wurde

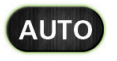

\* Drücken Sie AUTO um das Überschreiben der Programm-Temperatur wieder aufzuheben.

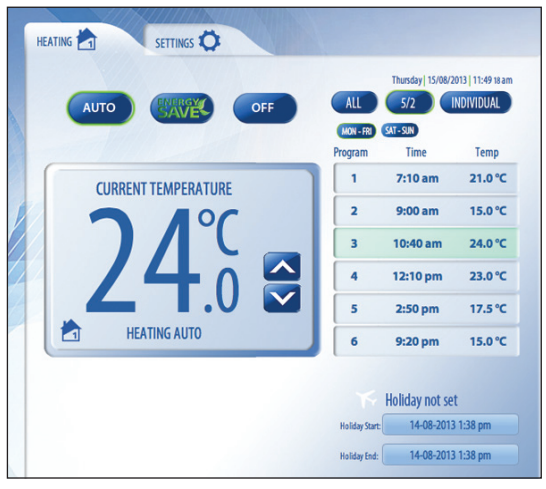

**08** it500 BENUTZERHANDBUCH

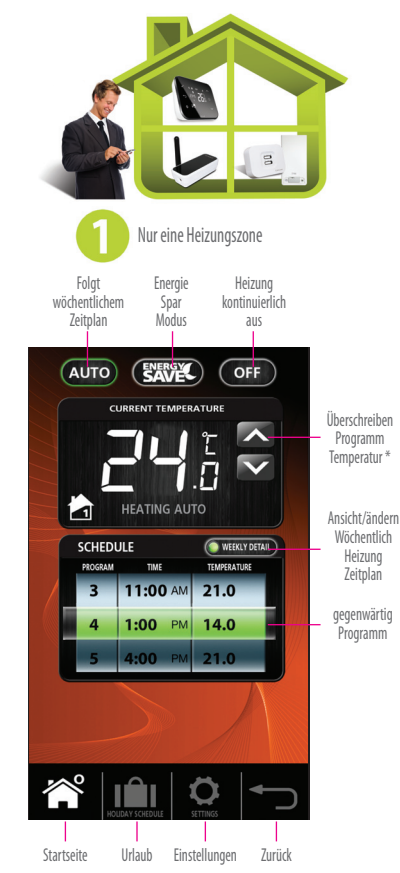

## Eine Heizungszone System-Bedienung

Regelung, die auf Ihrem Smartphone oder PC zur Verfügung stehen, stehen auch lokal auf dem iT500 zur Verfügung.

#### Zeitweilige Außerkraftsetzung der Ihre Temperatur

Drücken Sie die Power-Taste zum Starten und verwenden Sie die angezeigten Schaltflächen, um die Solltemperatur zu ändern. Drücken Sie dann den Hacken um anzunehmen.

Drücken Sie, um temporäres Überschreiben abzubrechen.

Das Gerät kehrt zum Start-Bildschirm mit dem 🔊 angezeigten Symbol zurück.

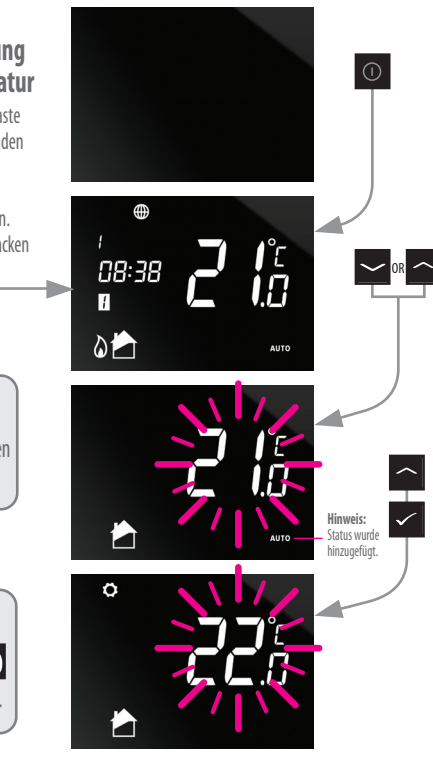

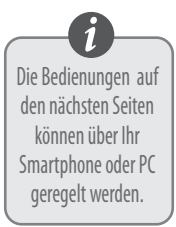

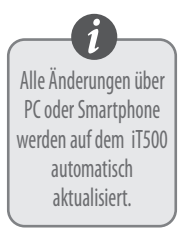

## Eine Heizungszone System-Bedienung

#### Schalten Ihre **Heizung von** AUTO auf OFF.

Drücken Sie die Power-Taste zum starten und verwenden Sie die Schaltflächen um von Auto auf Aus zu wechseln.

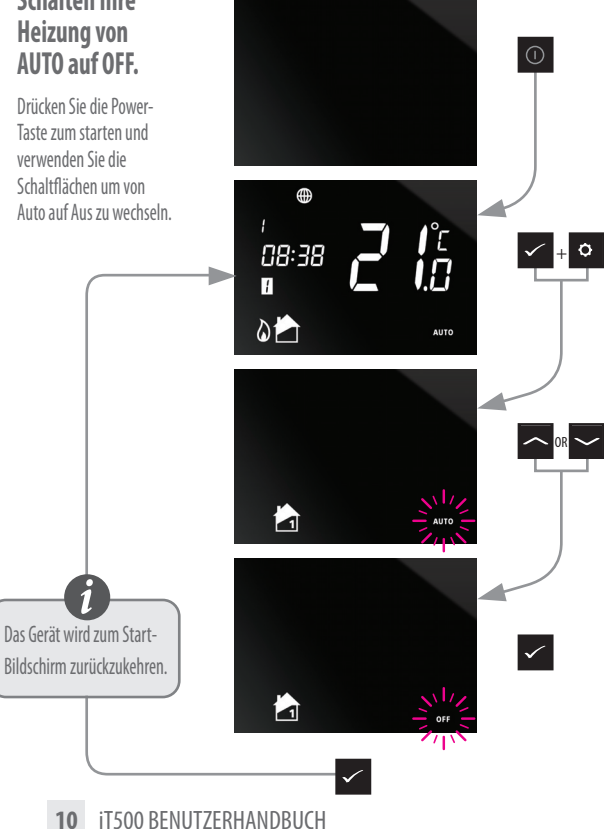

#### Zwei zentrale Heizzonen System PC & Smartphone-Steuerung

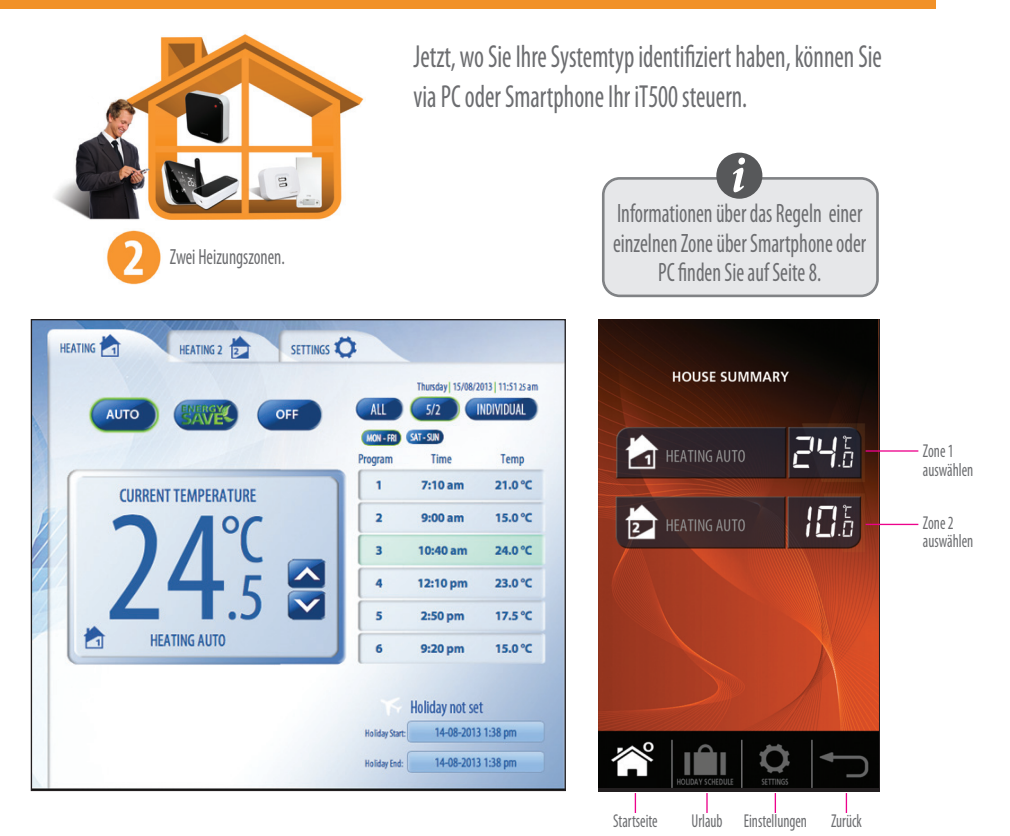

it500 BENUTZERHANDBUCH 11

## Zwei Heizungszonen System, lokale Steuerung

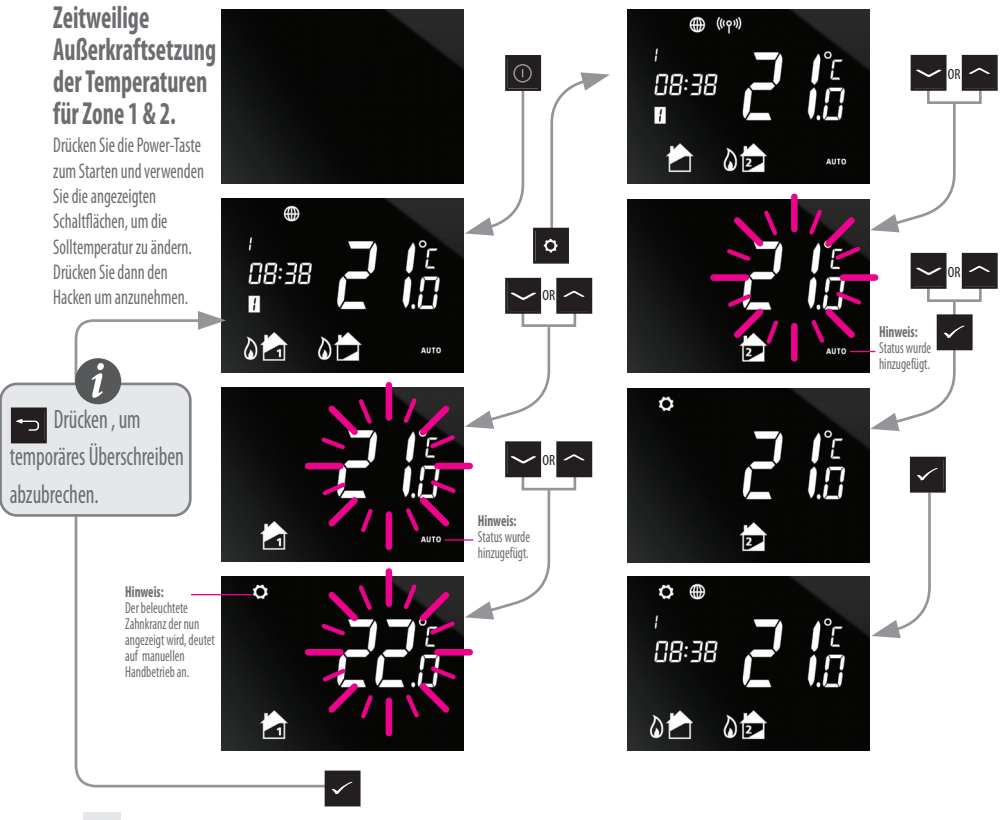

12 iT500 BENUTZERHANDBUCH

## Zwei Heizungszonen System, lokale Steuerung

#### Schaltet Ihre Heizung von AUTO auf AUS. Zonen 1 und 2.

Drücken Sie die Power-Taste zum starten und verwenden Sie die Schaltflächen um von Auto auf Aus zu wechseln.

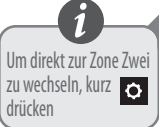

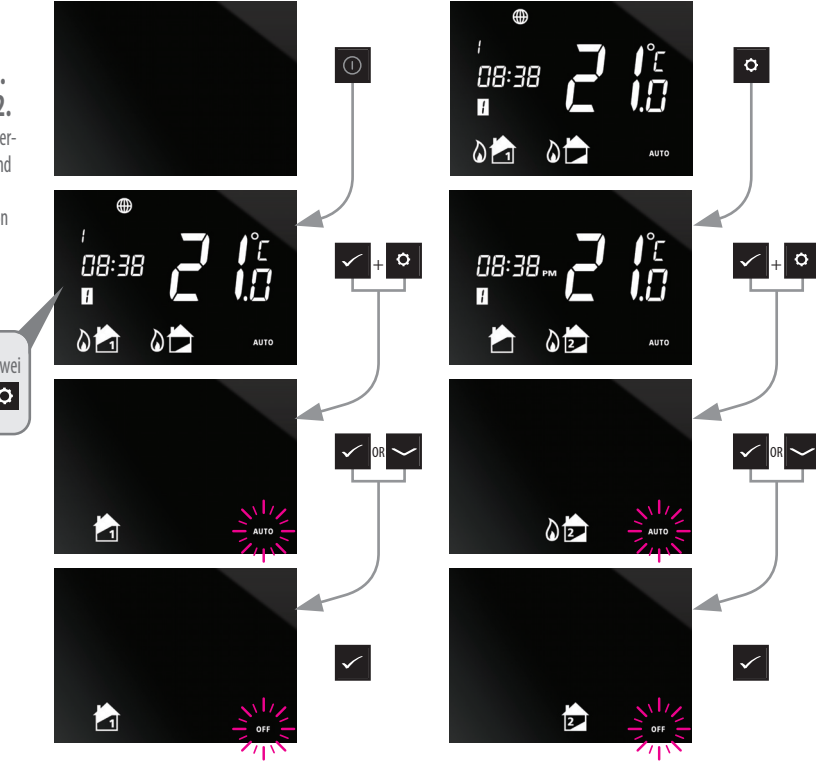

## Eine Heizungszone + Warmwasser-System, PC & Smartphone Steuerung

Jetzt, wo Sie Ihre Systemtyp identifiziert haben, können Sie via PC oder Smartphone Ihr iT500 steuern.

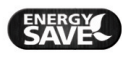

"Energie sparen" wird die niedrigsten eingestellte verwenden.

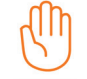

AUTO

Wird angezeigt, wenn das aktuelle Programm manuell überschrieben wurde

\* Drücken Sie AUTO um das Überschreiben der Programm-Temperatur wieder aufzuheben.

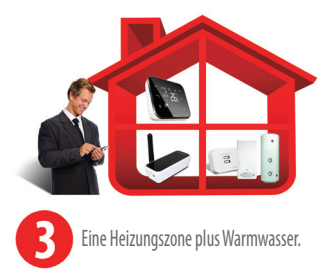

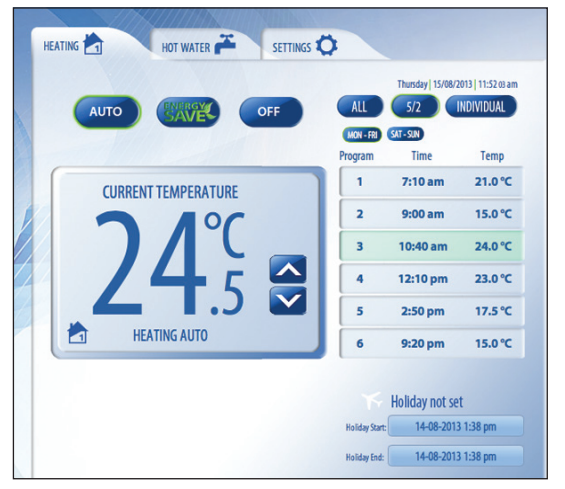

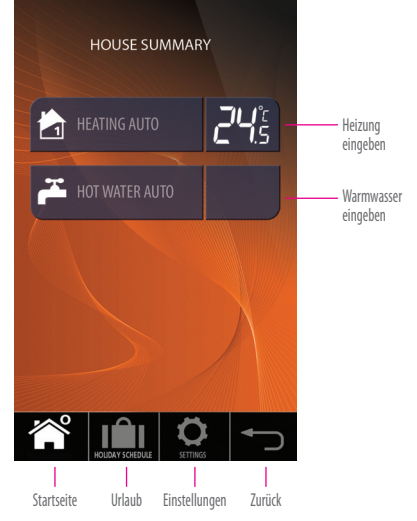

#### Eine Heizungszone + Warmwasser-System, PC & Smartphone Steuerung

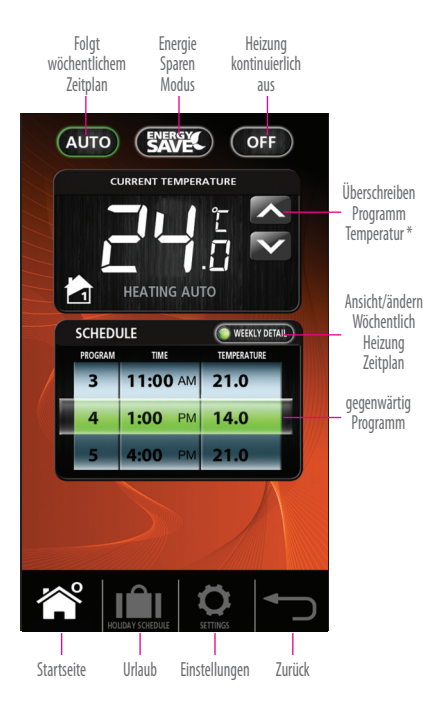

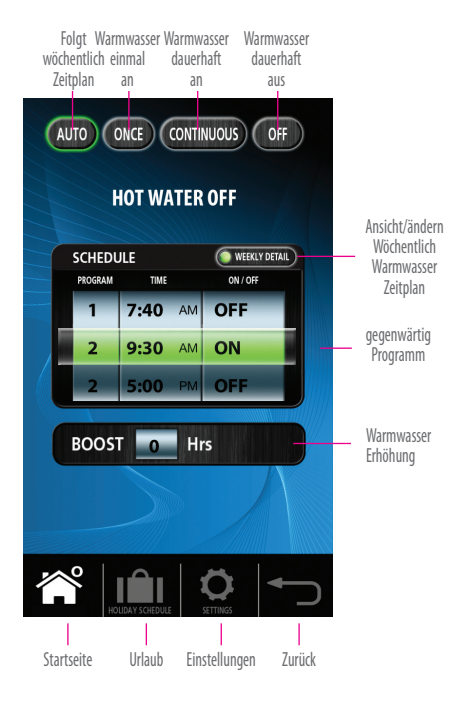

#### Eine Heizungszone + Warmwasser-System-Bedienung

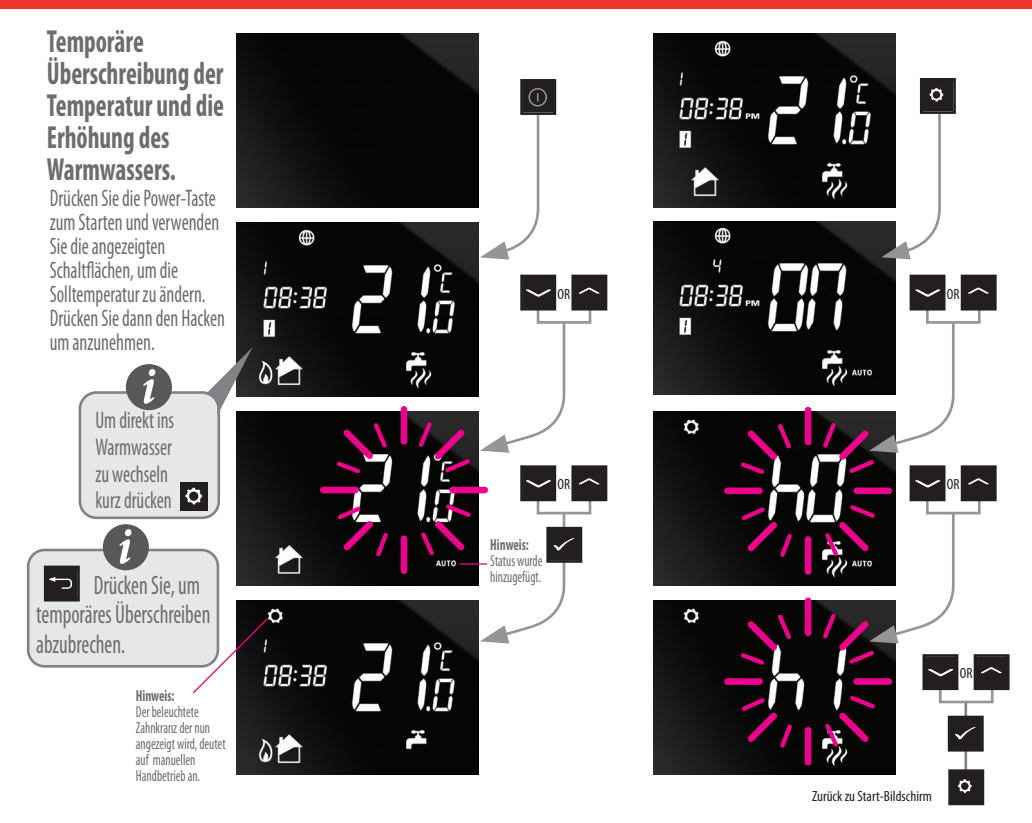

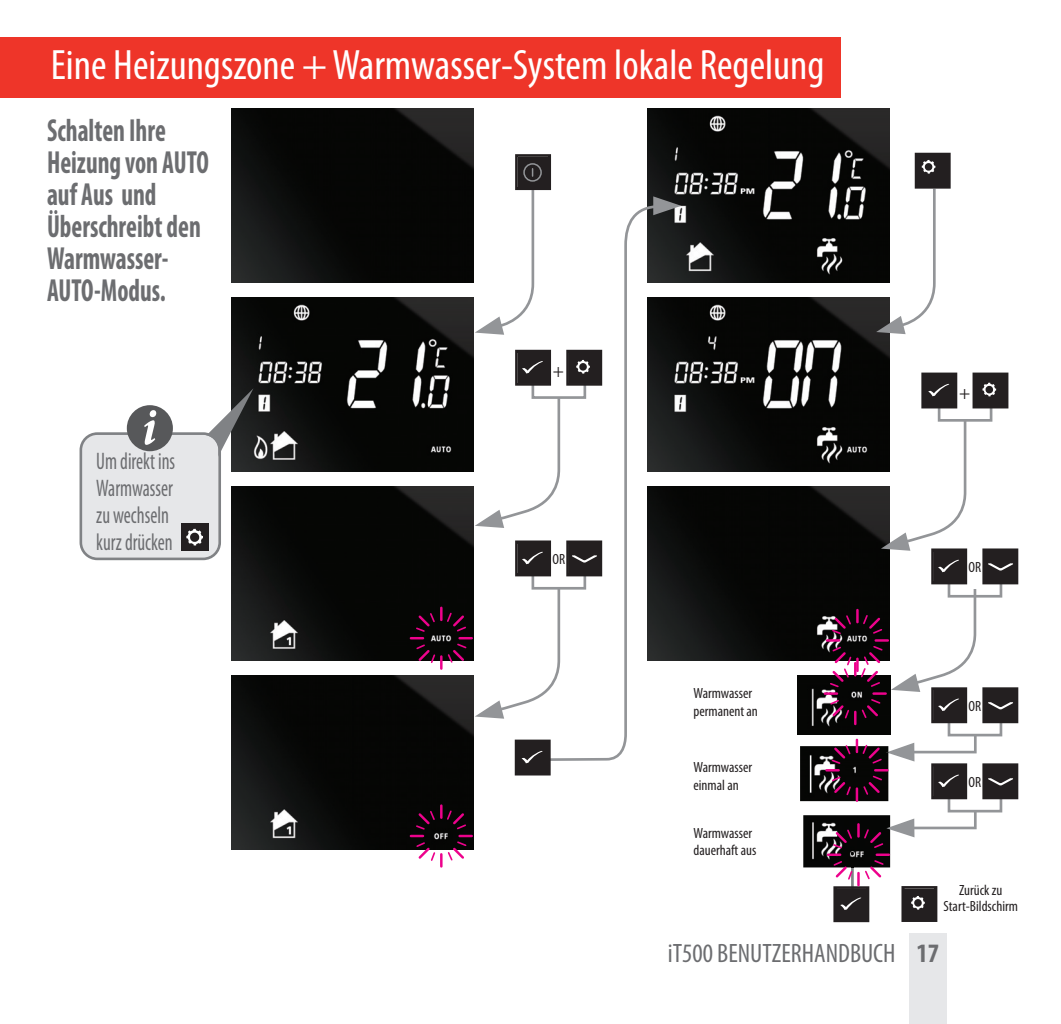

## Standardzeitpläne Programm

#### Standardzeitpläne Programm

| PROGRAMM | WOCHENTAG (1 bis 5)                | WOCHENTAG (6 bis 7)                |
|----------|------------------------------------|------------------------------------|
| 1        | Zeit 6:00am<br>Sollwert Temp 21ºC  | Zeit 6:00am<br>Sollwert Temp 21ºC  |
| 2        | Zeit 8:00am<br>Sollwert Temp 14ºC  | Zeit 8:00am<br>Sollwert Temp 14ºC  |
| 3        | Zeit 11:00am<br>Sollwert Temp 21ºC | Zeit 11:00am<br>Sollwert Temp 21°C |
| 4        | Zeit 1:00pm<br>Sollwert Temp 14ºC  | Zeit 1:00pm<br>Sollwert Temp 14°C  |
| 5        | Zeit 4:00pm<br>Sollwert Temp 21ºC  | Zeit 4:00pm<br>Sollwert Temp 21ºC  |
| 6        | Zeit 9:00pm<br>Sollwert Temp 14ºC  | Zeit 9:00pm<br>Sollwert Temp 14ºC  |

Ihr iT500 kommt voreingestellte mit diesen Standard-Programm-Zeitplänen. Diese können einfach via PC oder Smartphone App geändert werden.

#### Warmwasser

| PROGRAMM | OP  | WOCHENTAG (1 bis 5) | WOCHENTAG (6 bis 7) |
|----------|-----|---------------------|---------------------|
| 1        | An  | 6:00am              | 6:00am              |
|          | Aus | 8:00am              | 8:00am              |
| 2        | An  | 10:00am             | 10:00am             |
|          | Aus | 12:00pm             | 12:00pm             |
| 3        | An  | 6:00pm              | 6:00pm              |
|          | Aus | 10:00pm             | 10:00pm             |

**18** it500 BENUTZERHANDBUCH

#### Anzeigen oder ändern Ihrer Programme

Tag Individuelle Tagesprogrammierung

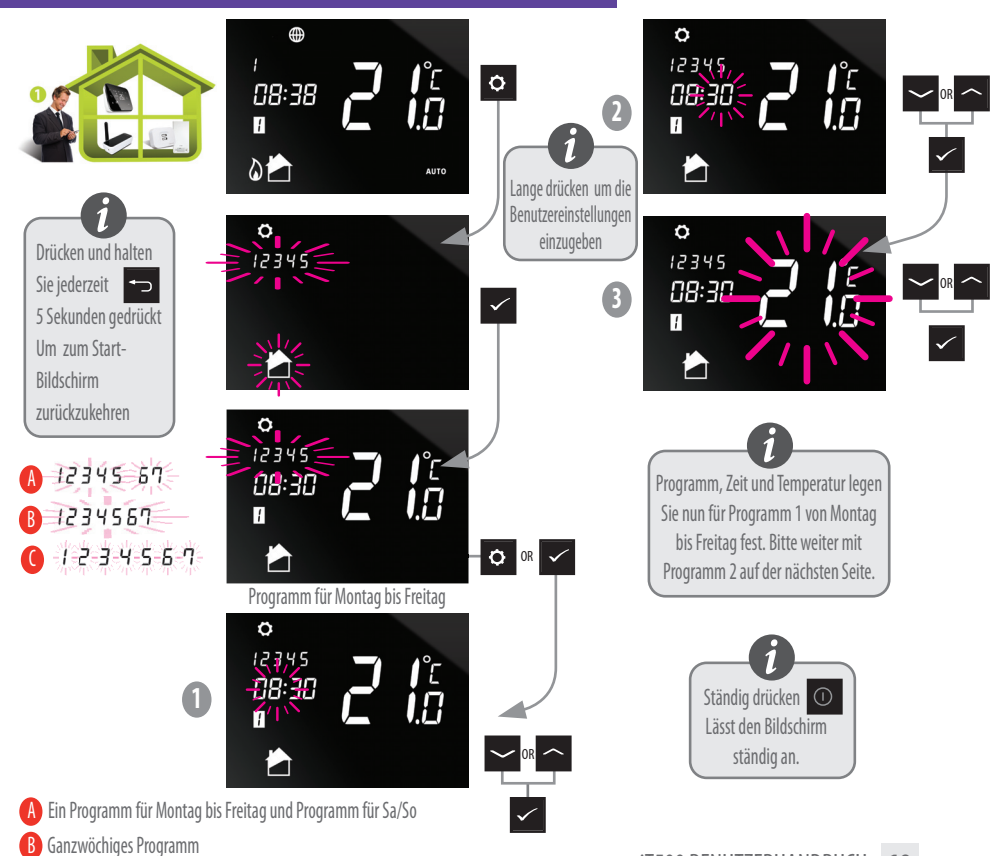

#### Anzeigen oder ändern Ihrer Programme

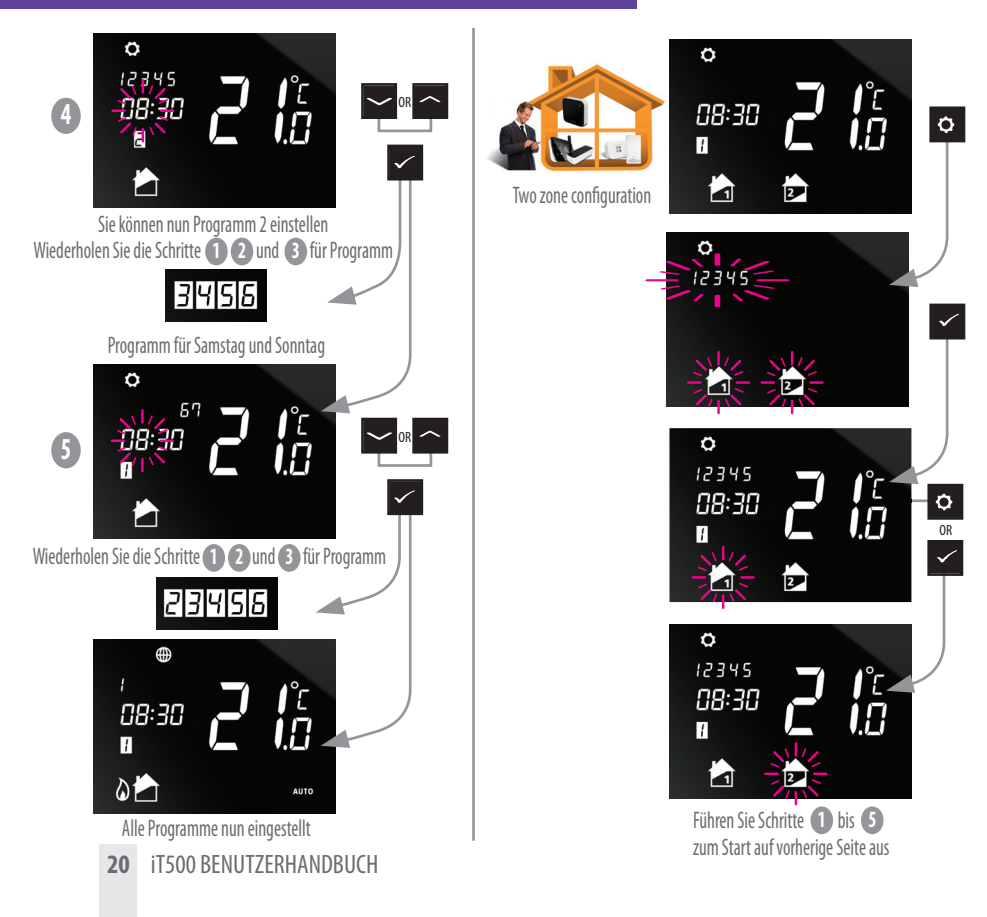

#### Anzeigen oder ändern Ihr Programm

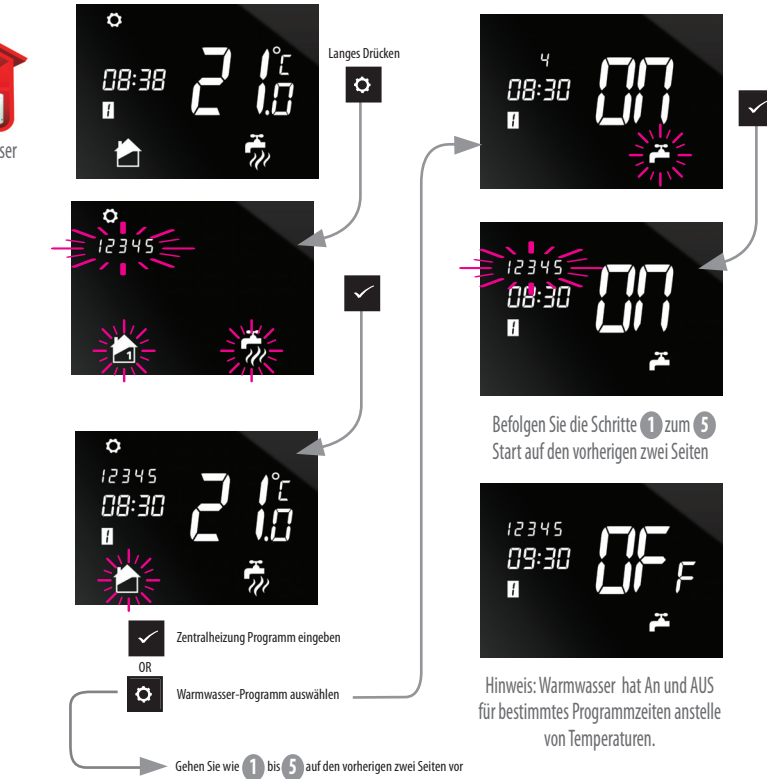

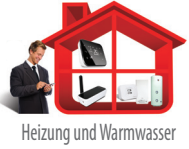

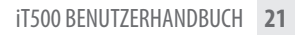

#### Programm-Menü: Einstellung Datum und Uhrzeit

Wenn der iT500 mit dem Internet verbunden wird werden Datum und Uhrzeit automatisch eingestellt. Jedoch kann dies auch manuell festgelegt werden.

Längeres Drücken um Benutzereinstellungen einzustellen.

Jederzeit drücken und für 5 Sekunden halten zurück zum Start-Bildschirm zurückzukehren.

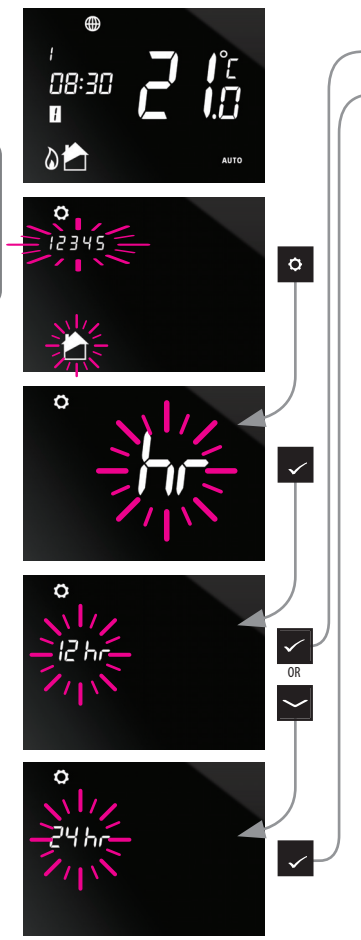

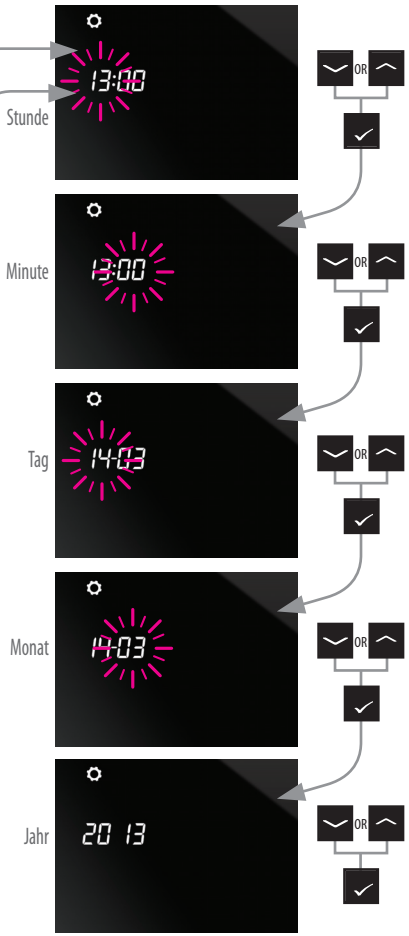

#### Nützliche Informationen

Sie können Urlaub nu über die Web-App und Smartphone App aktivieren.

#### Urlaubsmodus beenden

Zum Beenden von Urlaub-Modus, drücken und halten sie die

Schaltfläche.

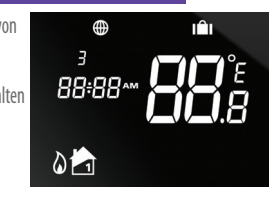

#### Kurzfristiges Überschreiben aufheben

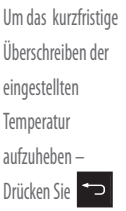

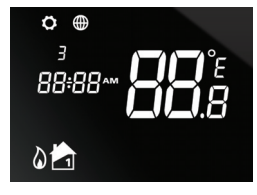

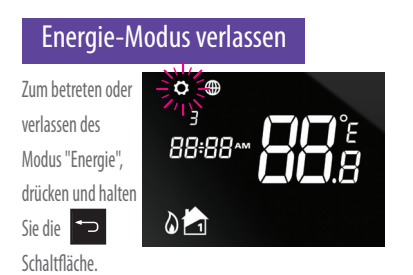

#### Sperr-Funktion

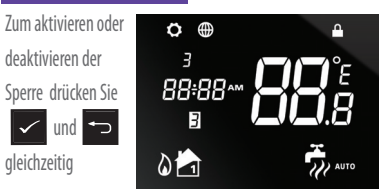

SALUS Controls GMBH Dieslestrasse 34 63165 Mühlheim am Main Deutschland Fax: +49 (0) 6108-8258529

- VERTRIEB: T: + 49 (0) 6108-82585 E: info@Salus-controls.de
- **TECHNIK:** T: + 49 (0) 6108-8258515 E:info@Salus-controls.de

## www.salus-controls.de

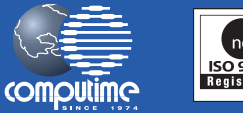

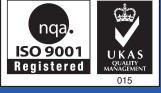

#### SALUS Controls ist Mitglied der Computime Gruppe

Zur Aufrechterhaltung einer Politik der ständigen Weiterentwicklung der Produkte, behält sich SALUS Controls plc das Recht vor, Spezifikation, Design und Materialien der Produkte, die in dieser Broschüre aufgeführt sind, ohne vorherige Anklundigung zu ändern.

#### Ausgabe: Sept 2013

00086/2